## 2012年4月26日(木)開催 **計算技術研究会** 第2回JAVA講座 ~条件分岐・ループ・擬似乱数~

# 本日の担当者

## 根岸 拓郎 CS科2年B組 数値解析班所属 GBC SA

#### 小 薗 加 薗 和 介 間 名 年 B 組 ア プ リ 班 所 属

# ● そもそもJAVAって何? ⇒プログラミング言語のひとつであり、 携帯のアプリケーション、 ウェブページのアニメーション等 様々な場面で活用されている。

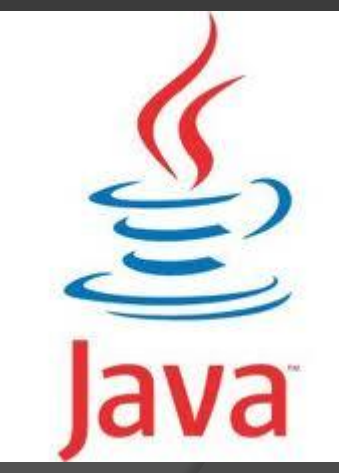

● プロジェクト、パッケージ、クラス

- ・プロジェクト
- ・パッケージ ✔・クラス

プロジェクトは、 Eclipseが企業向けに管理しやすいシステムとして導入しているのでEclipseでやるときの準備作業工程と思っていただいて結構です。

パッケージは作品のまとまり。

クラスはプログラムの中身となります。 (クラス名の最初は大文字)

## ● プログラムの流れ (雛形)

| I | ) *T           | est.java 🕄                                 |                                 | - 0        |
|---|----------------|--------------------------------------------|---------------------------------|------------|
|   | 1<br>2         | package test;                              | //所属パッケージ名                      | ^ <u>=</u> |
| 2 | 3 4            | <pre>import javax.swing.JOptionPane;</pre> | //中身使いたい道具を出す。<br>//JOptionPane |            |
|   | 5 6 1          | public class Test {                        | //クラス名                          |            |
|   | 89             | public static void main(Stri               | ng args[]){ //クラス実行に必要          |            |
|   | 9<br>10<br>11  | <pre>new Test().start();</pre>             | //中身(start)の導入                  |            |
|   | 12             | }                                          |                                 |            |
|   | 149            | <pre>void start() {</pre>                  |                                 |            |
|   | 15<br>16<br>17 | /*<br>* プログラムの中身<br>*/                     |                                 |            |
|   | 18<br>19       | }                                          |                                 |            |
|   | 20<br>21       | }                                          |                                 |            |

## ワンポイント

● コメント(注釈)をつけよう! スラッシュ2回(//)でその行の最後ま での部分はプログラム外として扱われる。 また、/\* \*/で囲まれた部分(複数行に も有効)もプログラム外として扱われる。 これらを利用して、変数の解説(どの ように扱っているのか)、プログラムの 解説などをいれ、わかりやすいようにす ると良いでしょう。

 変数の種類
 String 型 文字列(""内の文字)
 int 型 整数
 double 型 実数
 (小数点がつかない場合でも「.0」が 補われます。)

● 生成方法
 型 (変数) = 変数に記憶させたいもの;

例: String word = "hello!"; int number = 7;

## ● プログラムの中身で使った命令

String (変数) = JOptionPane.showInputDialog("文字 列を入力");

⇒入力欄を表示させて文字列を記憶させる。(入力) ※(変数)にあたる部分は自分がわかりやすいもの にする。

例:message, comment, x, y, inputWords など。 ただし、スペースを含む、数字から始まる、 記号を含むものは使えません。

## ● プログラムの中身で使った命令

JOptionPane.showMessageDialog(null, "表示させたい文字 列"); または、 JOptionPane.showMessageDialog(null, (変数)); または、 JOptionPane.showMessageDialog(null, (数値));

 ⇒文字列や変数を表示させる。(出力)
 ※<sup>\*\*\*</sup>内に変数を入れても変数名自体が表示されるので注意。
 ※<sup>\*\*\*</sup>と(変数)をあわせるときは、+でつなげる。
 (演算と同じ記号なので注意)
 例:JOptionPane.showMessageDialog(null, <u>"xの値は" + x + "です。");</u>

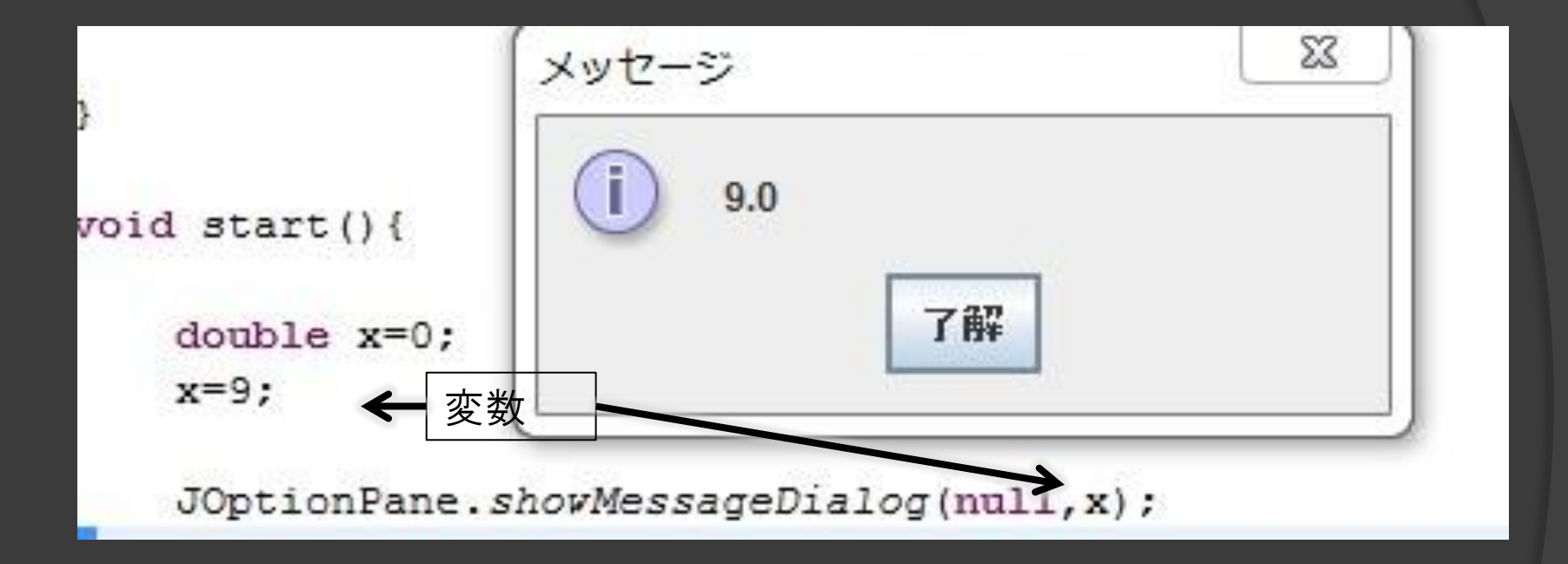

## ● プログラムの中身で使った命令

int (変数) = Integer.parseInt((変数 <sup>'</sup>)); ⇒ (変数 <sup>'</sup>)を整数の型に変換する。

double (変数) = Double.parseDouble((変数 ')); ⇒(変数 ')を<mark>実数</mark>の型に変換する。

(変数')は入力されたものを用いている。 なぜ、このようなことをするのかというと、入力に関 しては全てString型として扱われてしまうためであり、 これらの行為を行わないと整数、実数に変換することが できない。

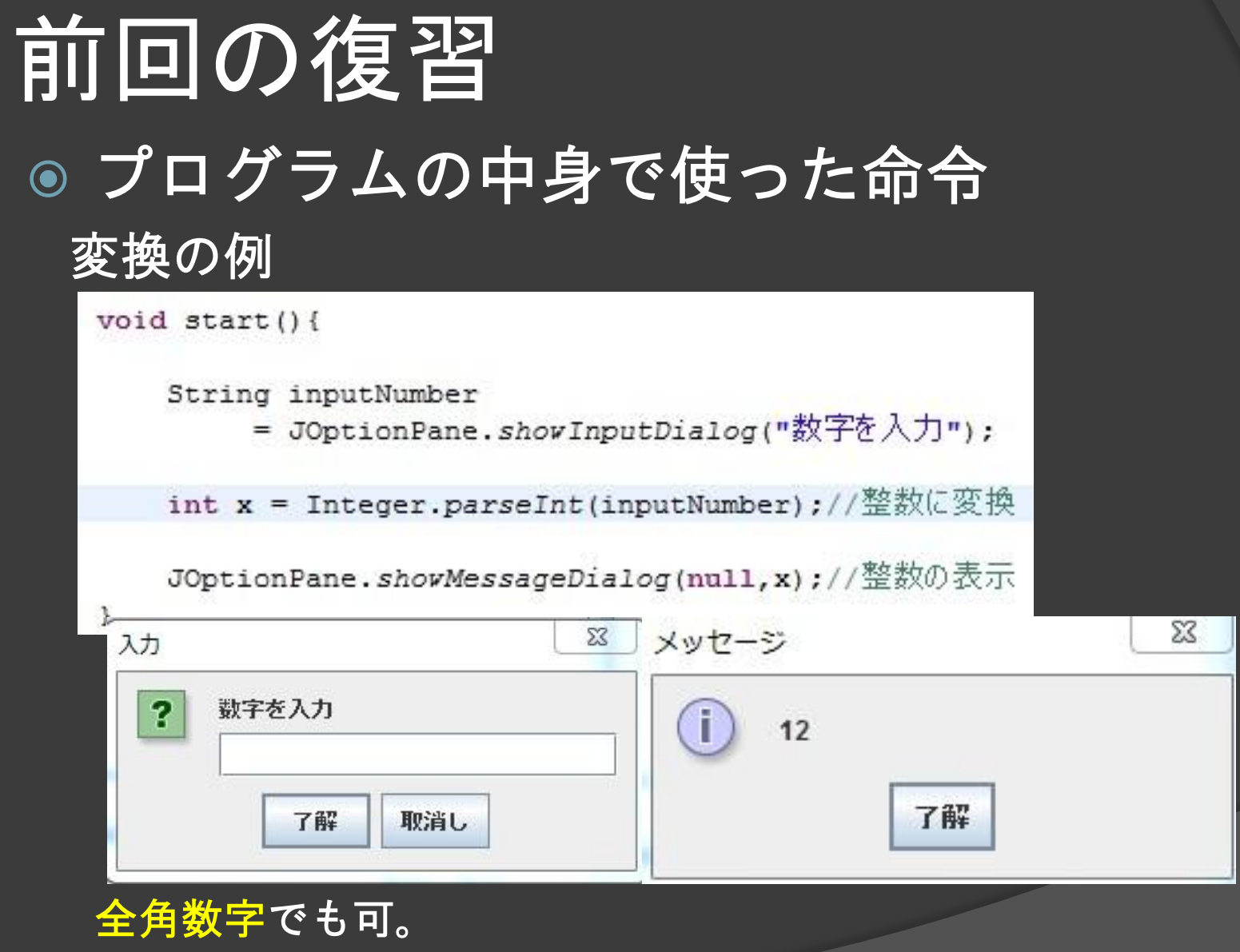

ただし、文字が入力されると エラーがでる。

- 演算方法
   足し算 +
   引き算 掛け算 \*
   割り算 /
   余り %
   ※ = (イコール)はいりません。
  - 例: int x = 10;

int y = 5; JOptionPane.showMessageDialog(null, x+y);

⇒これでx(10)+y(5)の結果である15が表示される。 ※intでの割り算は小数点以下切捨てになります。

## クラスを作りましょう

- 前回「k3java1」プロジェクトを作りましたね
- その中に「lesson02」パッケージを作りましょう
- そこに「Example01」クラスを作りましょう
- クラス名には日本語を使わないようにしましょう

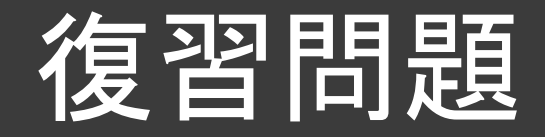

## 

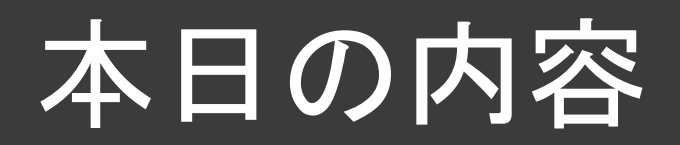

## ● 条件分岐( if文)

## ● ループ(for文、while文)

## ●擬似乱数(Math.random();)

## 条件分岐(if文)

- If文は、「もし~だったら、…をする」の 機能を持ちます。
- それ以外の条件を定めるときは、
   else (if) を使う。
   ※ifは、パターンをまだ増やす場合に使う。

● ~の部分に当たるところは、比較演算子を 用いて定めます。

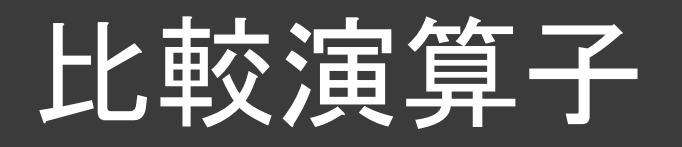

| 日本語       | 数学表記  | JAVA表記  |
|-----------|-------|---------|
| AとBは等しい   | A = B | A == B  |
| AとBは等しくない | A ≠ B | A != B  |
| AよりBが大きい  | A < B | A < B   |
| AよりBが小さい  | A > B | A > B   |
| AがB以上     | A ≧ B | A >= B  |
| AがB以下     | A ≦ B | A <= B  |
| AかつB      | A ∩ B | A & & B |
| AまたはB     | A U B | A     B |

#### \*「!」はNOTの役割を果たしている!

余談 &と | が2つあると、A次第でBの判定は行わない。 &&なら、Aがfalseなら、Bの判定をせずにfalseが出力、 | | なら、Aがtrueなら、Bの判定をせずにtrueが出力される。 ちなみに、1個だけたと、両方チェックするので速度が遅い!

# 例えば…

| 100 | <pre>void start(){</pre>  |  |
|-----|---------------------------|--|
| 11  | <pre>int a=0;</pre>       |  |
| 12  | <pre>int b=0;</pre>       |  |
| 13  | <b>if</b> ( <u>a=b</u> ){ |  |
| 14  |                           |  |
| 15  | }                         |  |
|     |                           |  |

aとbを比較するときには「a=b」ではいけません 「=」1個だと代入の意味になってしまいます なので、「=」を2個にしましょう!

# 条件分岐(if文)

### if文内の命令が1個なら{}は 省略できます

| voi           | d start(){                                                          |
|---------------|---------------------------------------------------------------------|
|               | String input = JOptionPane. <i>showInputDialog</i> ("整数を入力してください"); |
|               | <pre>int x = Integer.parseInt(input);</pre>                         |
|               | if(x >= 100)                                                        |
|               | JOptionPane. <i>shovMessageDialog</i> (null, "高得点です!!");            |
|               | else if(x >= 80)                                                    |
| /             | JOptionPane. <i>shovMessageDialog</i> (null, "そこそこの点です");           |
| $\rightarrow$ | else if(x >= 60)                                                    |
|               | JOptionPane. <i>shovMessageDialog</i> (null, "ギリギリ合格点です");          |
| }             |                                                                     |

else if は何個でも追加 することが出来ます elseをつけないことも できます

## else ifの用途

# ●下のようにelse ifのelseを省いて実行してみましょう。

```
void start(){
    String input=JOptionPane.showInputDialog("点数を入力。");
    int x=Integer.parseInt(input);
    if(x>=100){
        JOptionPane.showMessageDialog(null, "高得点です!");
    }if(x>=80){
        JOptionPane.showMessageDialog(null, "そこそこの点です");
    }if(x>=60){
        JOptionPane.showMessageDialog(null, "ギリギリ合格点です");
    }
}
```

## else ifの用途・注意

● 100以上の数値を入力したら、ダイア ログが3個出てきました。

● Ifは、前の条件などはすべて無視して新たな条件をつくる。

● else ifは、前のifの条件以外かつ、else if の条件を満たすときに適用されます。

# 具体例1-1

String xNumber = JOptionPane.showInputDialog("xの数字を入力"); String yNumber = JOptionPane.showInputDialog("yの数字を入力"); String zNumber = JOptionPane.showInputDialog("zの数字を入力");

int x = Integer.parseInt(xNumber); int y = Integer.parseInt(yNumber); int z = Integer.parseInt(zNumber);

## 具体例1-2

## if(x == y && y == z){

}

JOptionPane.showMessageDialog(null, "3つの数は同じ数です");

## else if(x == y || y == z || z == x){ JOptionPane.showMessageDialog(null, "1数のみ仲間はずれがあります。");

## 具体例1-3

else {

}

JOptionPane.showMessageDialog(null, "3数すべて異なります。");

## 3数以上の比較の注意

- 3数以上(具体例のx, y, z)の比較のと きに x == y == z とまとめて使うこと ができない!
- 3数以上の比較をするときは&&や を活用する!

例題

- 「Example02」クラスを作って・・・
- ◎ if, elseを使って
- 何か整数を入力させて、その値が偶数か奇数か判 断させてみましょう
- JOptionPane.showMessageDialog()を使って
- 「~は奇数です」「~は偶数です」とかメッセージを出してみましょう

# String型の比較1

```
void start() {
    String a = "Hel";
    String b = "lo";
    if(a + b == "Hello") {
        System.out.println(".");
    }
```

## 上のコードを打ってみましょう。 結果はどうなるでしょう?

## String型の比較2

 どちらも"Hello"なのにif文の中身が実行 されません。

 Stringで「==」を使うと、中身の文字列 ではなく文字列が保存されている場所 (アドレス)を比較してしまいます。

※ちなみに、"(文字列)"=="(文字列)"は使えるが、不安定なので、非推奨。

# String型の比較3

```
void start(){
    String a = "Hel";
    String b = "lo";
    if((a + b).equals("Hello")){
        System.out.println("同じ");
    }
```

```
}
```

文字列比較には「<文字列>.equals(文字列)」を 使います。

上のようにするとif文の中身が実行されます。

繰り返し文(for文)

- for文は、ある変数がある値からある値までの回数 分繰り返す機能を持つ。
- for文は、繰り返す回数が分かっているときに使う。
- for((始める<u>値);(継続条件);(値の加算))</u> {(繰り返した い命令)}で実現できる。
  - 例: for(int i=0;i<5;i+=1){...}</li>
     ⇒新規定数iを生成、iが0からスタート、
     {}内の命令が一通り終わったら、iに1を加算、
     iが5より少ないなら、継続。
     ..iが0~4のときの計5回繰り返す命令。

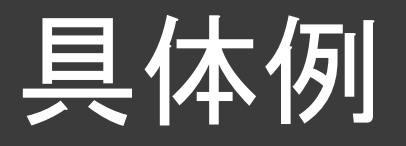

```
int total = 0;
for (int i = 0; i < 5; i ++){
    total = total + i;
    JOptionPane.showMessageDialog(null,total);
}
```

⇒ 0+0の結果表示、0+1の結果表示、 1+2の結果表示、3+3の結果表示、 6+4の結果表示を順番にしている。

ちなみに、 i++ と i+=1 は、同じ意味!

繰り返し文(for文)

total = total + i; の部分は

total += i; と書くことも出来ます。

もちろん「-=」「\*=」「/=」「%=」も使えます。

例題

- 復習で作った、「入力した整数を5乗した数を示す」プログラムを、for文を使って書き換えてみましょう
- 「Example01」クラスの内容を書き換えましょう

## 繰り返し文 (while文)

● while文は、ある条件を満たすまで永遠に処理を繰り返す機能を持つ。
「無限ループってこわいよね…」

- while文は繰り返す回数が分からないときに 使われるので多くの場面で用いられる。
- ◎ while((条件)){ ... }ででき、(条件)を満たすま で{... }内の命令を繰り返す。

● 条件をtrue(真)にすると無限ループが完成する。 \*脱出にはbreak;を使う。

# while文の例(条件編)

```
例:int i = 1;
int total =0;
while(i < 5){
```

```
total = total + i;
i++;
```

}
JOptionPane.showMessageDialog( null,total);

※0+1、1+2、3+3、6+4を内部で やり、6+4の結果である1○が出力される。

# while文の例(true編)

例:while(true){

String word = JOptionPane.showInputDialog("文字を入力 (endを入力で終了)");

if (word.equals("end")){
 break;

//文字列比較 //ループ脱出

# 無限ループになったら・・・

## コンソールを開き、赤い■をクリック。

| □□□□□□□□□□                | 🚺 Test.java 🛿                                                                                                    |            | ■ 9スク・リスト X □ □                                                                                                    |
|---------------------------|----------------------------------------------------------------------------------------------------|------------|----------------------------------------------------------------------------------------------------|
| 🖻 🔄 े 🛜 ▽<br>🤮 javaTeach1 | /<br>8⊖ public static void main(String args[]){ //りラス実行に必要<br>9<br>10 new Test().start(); //中身(start)の導入<br>11<br>12 }                                | •          | <ul> <li>              ☆ ▼   20 1 1 1 1 1 1 1 1 1 1 1 1 1 1 1 1 1 1</li></ul>                                                                                                    |
|                           | <pre>14<sup>⊕</sup> void start(){ 15 16 while(true){ 17 String word = JOptionPane.showInputDialog("数字包) 18</pre>                                      | ē入:        | ③ Connect Mylyn       ⊠         Connect to your task and ALM tools.                                                                                                    |
|                           | 19 if (word.equals()<br>20 break;<br>21 }<br>23 }<br>24                                                                                               |            | アウトライン ※ □     □     □     □     □     □     □     □     □     □     □     □     □     □     □     □     □     □     □     □     □     □     □     □     □     □     □     □     □     □     □     □     □     □     □     □     □     □     □     □     □     □     □     □     □     □     □     □     □     □     □     □     □     □     □     □     □     □     □     □     □     □     □     □     □     □     □     □     □     □     □     □     □     □     □     □     □     □     □     □     □     □     □     □     □     □     □     □     □     □     □     □     □     □     □     □     □     □     □     □     □     □     □     □     □     □     □     □     □     □     □     □     □     □     □     □     □     □     □     □     □     □     □     □     □     □     □     □     □     □     □     □     □     □     □     □     □     □     □     □     □     □     □     □     □     □     □     □     □     □     □     □     □     □     □     □     □     □     □     □     □     □     □     □     □     □     □     □     □     □     □     □     □     □     □     □     □     □     □     □     □     □     □     □     □     □     □     □     □     □     □     □     □     □     □     □     □     □     □     □     □     □     □     □     □     □     □     □     □     □     □     □     □     □     □     □     □     □     □     □     □     □     □     □     □     □     □     □     □     □     □     □     □     □     □     □     □     □     □     □     □     □     □     □     □     □     □     □     □     □     □     □     □     □     □     □     □     □     □     □     □     □     □     □     □     □     □     □     □     □     □     □     □     □     □     □     □     □     □     □     □     □     □     □     □     □     □     □     □     □     □     □     □     □     □     □     □     □     □     □     □     □     □     □     □     □     □     □     □     □     □     □     □     □     □     □     □     □     □     □     □     □     □     □     □     □     □     □     □     □     □     □     □     □     □     □     □     □ |
|                           | 26<br>27<br>28<br>29<br>4                                                                                                    |            | • * main(String[]) : void  start() : void                                                                                                    |
|                           | 値 時題  @ Javadoc   岐 亘言   図 RMI Registry [localhost:1099]   旦 コンソール ☆<br>Test [Java アプリケーション] C:¥Program Files (x86)¥Java¥jre6¥bin¥javaw.exe (2012/04, | /12 18:12: | 51)<br>3 🔆 🖹 🔐 💭 🖾 🖃 👻 📑 🔫                                                                                                    |
|                           | *                                                                                                    | Î          | -                                                                                                    |
|                           |                                                                                                    | た          |                                                                                                    |

例題

# ●「Example03」のクラスを作ります ● while文を使って「何か整数を入力させ てダイアログで表示」を繰り返すプログ ラムをつくってみましょう。

●「-1」が入力されたら、終了するように しましょう

## 擬似乱数(Math.random())

 擬似乱数とは、でたらめに数字を出す ことであり、これを用いることでサイ コロ振るなどのプログラムを作ること ができる。

Math.random()は、0.0以上1.0未満の数字を適当に出す命令です。

# 擬似乱数の例

void start(){
 double random = Math.random() \* 6;
 int dice = (int) random + 1;
 JOptionPane.showMessageDialog(null,dice);
 }

×6することによって、0以上6未満の数字を出して いる。ただ、サイコロは1~6の出目なので+1を している。(int)で小数点以下を切り捨てている。

## 演習問題1(さいころ)

 ② 2人でさいころ(乱数)を投げ、どちら が勝ったのかを判定するプログラムを作 りましょう。

◎ 同じ目の場合は、再度振らせ、勝敗が決 | 定するまで繰り返してください。

## 演習問題2(じゃんけん)

プレイヤーに数字入力によってじゃんけんで出すものを数値で選ばさせ、
 コンピュータ(乱数)と勝負させる。

◎ あいこの場合は、再度選ばさせ、 勝敗がつくまで行う。

◎ できたら、「3勝するまで続ける」等の 改変をやってみましょう。

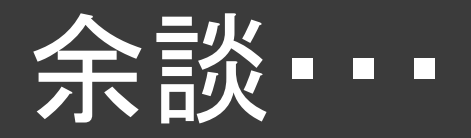

 自分がグーの時が完成したら、チョキ、 パーのときも、コピペで追加して出来る はずです。

これ以外に、もっと分かりやすい・簡単な書き方もできると思います。
 自分なりに考えて書いてみると更にいいですね!!

次回について

◎ 前ページの例でプログラム組むと、
結構長いですよね
そして見づらい分かりづらい

そんな見づらさを解消する メソッド について次回は学びます 次は4/30(月)ですよ!